## EC2000 DAD 数据处理工作站安装说明

## 电脑配置

- 硬件:目前主流的计算机,奔 IV, 2.4G 以上,内存 256 或 512 兆。
- 操作系统: Windows98, Windows2000 或 Windows XP。若客户使用梯度系统,建议计算机安装 Windows98 或 Windows2000 操作系统。

## 电脑设置

- 将"设置"中的"关闭硬盘","关闭监视器",设为"从不",将"屏幕 保护程序"和"系统等待"设为"无"。
- 2. 并口模式的选择:首先要在 CMOS 内将并口的模式选为 EPP 形式。具体操 作方法是在计算机启动后但还没有进入操作系统前,连续点击"Del"键, 进入 CMOS 内,找到"integrated Peripherals",在其子目录下找到 "Parallel Port mode",然后在其内将并口模式改为 EPP,保存退出。不 同品牌的计算机其 CMOS 内的格式位置有时是不同的,但都可以找到上述 几个目录,具体情况具体查找。
- 打印端口参数设置:在计算机"设备管理器"内找到"打印端口",双击进入其对话框。在上面的中断设置上选定"尽量不要使用中断"。在"资源"内设置"中断请求07","输入/输出范围0378-037F","当前配置"。在上述参数中中断请求一定要设定为07。WIN98操作系统不用进行"打印端口参数设置",完成"2"步后直接进入"4"步。
- EC2000DAD 软件安装:将光盘放入光驱,在提示下完成安装。安装时可以 修改安装的文件目录。

- 通讯测试:安装完毕后,打开"开始\程序\WorkDad V1.00\DAD 测试程 序",启动"START"菜单,此时DAD 检测器前面板绿色"通讯"指示灯 亮,屏幕上有光能量图显示,无平头现象,噪声良好,则通讯正常。
- 选择修改阵列数:双击 DAD 快捷方式,界面显示为初始状态,同时按 "Ctrl"+"Alt"+"S"键,弹出阵列参数选择界面,选择与硬件对应的参 数,则通讯测试完毕。
- 7. 帮助客户建立相应文件夹:在客户计算机某一硬盘上建立四个文件夹, 名称分别为"方法文件","DAD文件","色谱文件","光谱图库"。然后 在工作站软件初始界面"文件"下拉菜单下找到"改变系统路径",将相 应的目录浏览到对应的文件夹下。这一步是必须的,注意上述四种类型 的文件不能存在一个文件夹中,会导致数据识别问题或在光谱图检索的 时候找不到相应的子库。

[注意] 所有计算机与检测器的连接过程必须在断电的情况下完成,如果通讯连接出现问题,可以关掉DAD检测器电源,3分钟后重新打开电源进行测试。